## OA 工具 Unpaywall 報到 協助發現免費版本文獻

Unpaywall 可以安裝於 Firefox 或 Chrome 瀏覽器中·當連結到文獻頁面時·會在網頁右方出現小小圖標· 綠色表示文獻有 OA 版本可以取得·灰色表示該文獻需訂閱始可取得。

原文報導: Unpaywall scours the web for free versions of scientific papers

```
資訊來源:台灣國際資訊整合聯盟協會 Library Watch 186 2017/04/13
```

設定步驟:

## 1.由 Google 找出 Unpaywall 軟體

| Google | unpaywall                                                                                                    | ų م         |  |
|--------|----------------------------------------------------------------------------------------------------|-------------|--|
|        | 全部 地圖 圖片 影片 新聞 更多                                                                                                    | 設定 工具       |  |
|        | 約有 35,600 項結果 (搜尋時間: 0.30 秒)                                                                                                    |             |  |
| (      | 提示: 只顯示繁體中文搜尋結果。您可以在使用偏好中指定搜尋語言                                                                                                    |             |  |
|        | Unpaywall - Chrome Web Store<br>https://chrome.google.com//unpaywall/iplffkdpngmdjhlpjmppncnlho ▼ 翻譯這個網頁<br>★★★★★ 評分:5-30 票 - 免費 - Chrome<br>7 天前 - Get free, legal fulltext of research papers as you browse. When you view a paywalled research<br>article, Unpaywall automatically looks for a copy |             |  |
|        | <b>UnPaywall</b><br>unpaywall.org/ ▼ 翻譯這個網頁<br>Find open-access versions of paywalled research papers, instantly. Instal                                                                                                    | Il it free. |  |

## 2.點擊右上方【加到 CHROME】

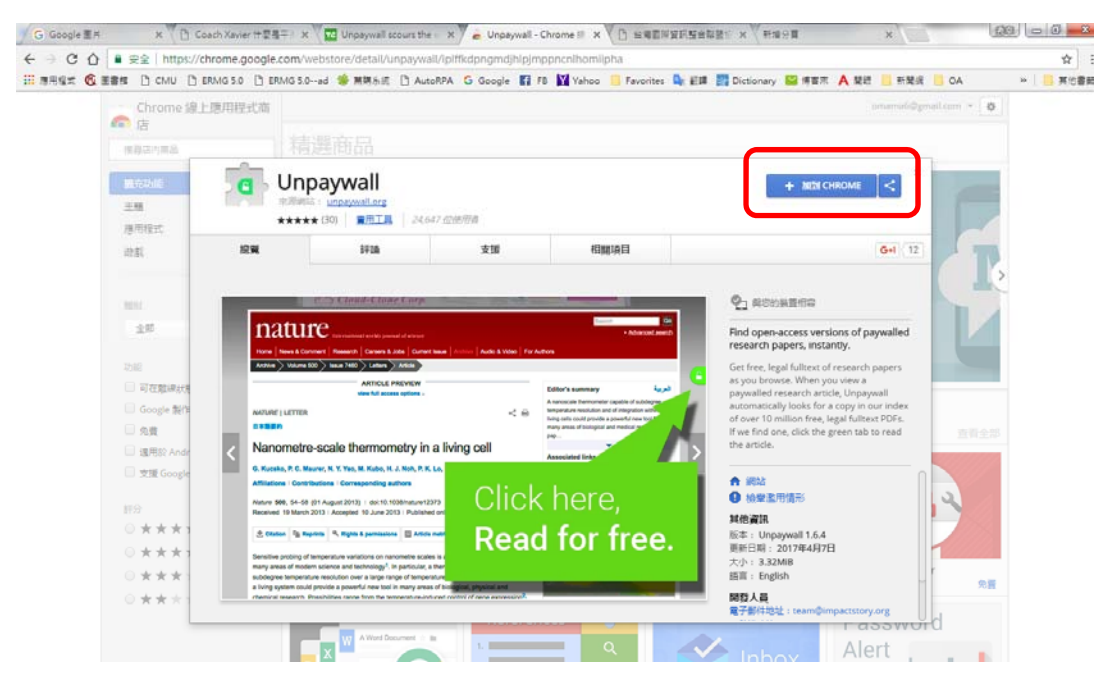

## 3. 點選【新增擴充功能】

| Chrome 除上透明性实现的<br>原用 2000<br>原用 2000<br>原用 2000<br>原用 2000<br>原用 2000<br>在 2000<br>在 |                                                                   |  |
|----------------------------------------------------------------------------------------------------|-------------------------------------------------------------------|--|
|                                                                                                    |                                                                   |  |
|                                                                                                    |                                                                   |  |
|                                                                                                    |                                                                   |  |
| 市田田田                                                                                                    | 0+12                                                              |  |
|                                                                                                    |                                                                   |  |
| Constitution former former forme                                                                                                    | inter                                                             |  |
| Constitution Constitution     Constitution     Constit     Constitution     Constitution     Constitution     Constituti                                                                                                    | etes                                                              |  |
| Compared and provide of the second second seco                                                                                                    |                                                                   |  |
| Alternational constrained from the first operation of the second second se                                                                                                    |                                                                   |  |
| この 本の 本の 、 なの のの 、 なの のの 、 なの のの 、 なの のの 、 なの 、 なの 、 、 、 、                                                                                                    | cess versions of paywalled<br>pers, instantly.                    |  |
| T在胞球化的 AttoL FREVEN Estars summary 4ga as you brows and the factor summary 4ga as you brows and the factor summary 4ga as you                                                                                                    | I fulltest of research papers                                     |  |
|                                                                                                    | e. When you view a<br>Jearch article, Unpaywall                   |  |
| Google B/T AMARK LUTTER -: B Support a support a support                                                                                                    | looks for a copy in our index<br>flion free, legal fulltext PDFs. |  |
| R R Hereite                                                                                                    | , click the green tab to read                                     |  |
| Real And And And And And And And And And And                                                                                                    |                                                                   |  |
| Afflations   Contributions   Contributions   C                                                                                                    |                                                                   |  |
| Photo Soc 54-08 (01 August 2017)   doi:10.1028/million(1277) UTICK NEFE,  ● 松梨正母 Reserved 19 March 2013 / Accepted 19 Jane 2013 / Published or                                                                                                    | MHR A                                                             |  |
| 0 ***: Store 3 Rate Strate BADAN Dood for froo Kit: Unpay                                                                                                    | wall 1.6.4                                                        |  |
| ***: Sentine poling if languages a values as According Languages and According Languages and Ac                                                                                                    | 117年4月7日                                                          |  |
| 中本     中本     ー和     中本     中本     中     中     中     中     中     中     中     中     中     中     中     中     中     中     中     中     中     中     中     中     中     中     中     中     中     中     中     中     中                                                                                                    | 0                                                                 |  |
|                                                                                                    | h                                                                 |  |

4. 大功告成,凡是 OA 文獻即以綠色底開鎖頭呈現以供判別。

| G Google E A   | x 1 Coach Xevier 计型表 x 1 III Unpeywall scours                                                                                                    |                               |
|----------------|----------------------------------------------------------------------------------------------------|-------------------------------|
| 6 . C 0 0      | unpaywall.org/welcome                                                                                                    | <b>a</b> ☆ <b>G</b> :         |
| III BREX 6 284 | - 🗅 CMU 🗅 ERMG S.0 🗋 ERMG S.0ad 參 萬爾多尼 🗅 AutoRPA G Google 😭 FB 🙀 Yahoo 🦲 Favorites 🔩 巨輝 🎆 Dictionary 留 博士市 A 雙眼 🥫 新聞演 🧧                                                                                                    | OA ※ 🦲 其他書則                   |
| C unpay        | wall                                                                                                    | 😧 FAQ 🛛 🖶 home                |
|                | Information-theoretic approach to quantum error or section     and reversible measurement     indivensible measurement     indivensible measurement     indi |                               |
|                |                                                                                                    |                               |
|                | Welcome to Unpaywall! When you see the green tab beside a research article, click it to read the full text. Try this example:                                                                                                    |                               |
|                | You'll see our green tab on 65-85% of articles (if we can't find fulltext, you'll see                                                                                                    |                               |
| 🚳 📋 🔇          | ) 💁 🚱 🔛 😱 🔛 🖓                                                                                                    | * * 1 ( ±+ 09.42<br>2017/4/14 |